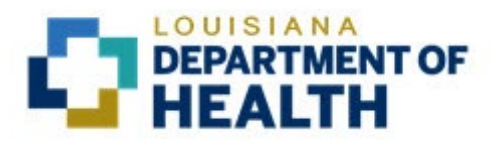

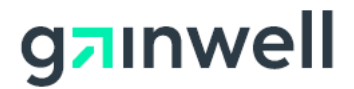

## Louisiana Medicaid Management Information System (LMMIS)

## Provider Enrollment Portal Application User Manual For MCO Individual

Date Created: 06/28/2021 Date Revised: 09/22/2022

Prepared By Technical Communications Group

#### **PROJECT INFORMATION**

| Document Title     | Louisiana Medicaid Management Information System (LMMIS) – Provider<br>Enrollment Portal User Manual for MCO Individual                                                                                      |       |                                            |  |  |  |  |  |
|--------------------|----------------------------------------------------------------------------------------------------|-------|--------------------------------------------|--|--|--|--|--|
| Author             | LDH and Gainwell LMMIS QA                                                                                                    |       |                                            |  |  |  |  |  |
|                    | Revision History                                                                                                    |       |                                            |  |  |  |  |  |
| Date               | Description of Change                                                                                                    | LIFT  | Ву                                         |  |  |  |  |  |
|                    |                                                                                                    |       |                                            |  |  |  |  |  |
| June 28, 2021      | Initial version                                                                                                    | 12133 | LDH and GW<br>development<br>group         |  |  |  |  |  |
| July 13, 2021      | Added hours of operation for help desk, 3.1.1.                                                                                                    | 12133 | Randy<br>Sheehan                           |  |  |  |  |  |
| July 16, 2021      | Modified title page, 3.0, 3.2, 5.0, 6.0, 6.1, and 7.0                                                                                                    | 12133 | Randy<br>Sheehan                           |  |  |  |  |  |
| July 19, 2021      | Refined screen captures in 6.0 and 7.0.                                                                                                    | 12133 | Randy<br>Sheehan                           |  |  |  |  |  |
| July 30, 2021      | Updated 3.0, 3.1.2, 4.0, 6.0, 8.0, 9.0, 12.0, and 13.0.                                                                                                    | 12133 | Randy<br>Sheehan                           |  |  |  |  |  |
| August 20, 2021    | Updated 3.1, 3.2, 8.1, 8.3.2, 12.0, and 14.0. Added 13.1.                                                                                                    | 12133 | Randy<br>Sheehan                           |  |  |  |  |  |
| August 26, 2021    | Updated 7.0, 8.0, and 8.1.1.                                                                                                    | 12133 | Taunya<br>Williams,<br>Randy<br>Sheehan    |  |  |  |  |  |
| September 17, 2021 | Updated 8.1, 10.0, 11,1, 12.0, and 13.1.                                                                                                    | 12133 | Aliona<br>Orjuhovschi,<br>Randy<br>Sheehan |  |  |  |  |  |
| September 24, 2021 | Updated screenshots to remove Provider Number from Verification Email.                                                                                                    | 12133 | Jody Lavigne                               |  |  |  |  |  |
| March 15, 2022     | Updated 2.2 and 3.1.                                                                                                    | 12133 | Randy<br>Sheehan                           |  |  |  |  |  |
| August 12, 2022    | Updated 4.0 to incorporate Provider Type, Provider Specialty, Provider Sub-specialty or taxonomy change requests.                                                                                            | 12431 | Randy<br>Sheehan and<br>GW QA              |  |  |  |  |  |
| September 22, 2022 | Updated screenshots in 8.3, 8.3.1, 11.0, 12.0, and 13.0. Added list of types of files that can be attached to 8.3.1. Ensured that all instances of the word "provider" were capitalized. Added text to 11.0. | 12431 | Randy<br>Sheehan, GW<br>QA, and LDH        |  |  |  |  |  |

## TABLE OF CONTENTS

| 1.0  | OVE  | RVIEW                                                                | 1  |
|------|------|----------------------------------------------------------------------|----|
| 2.0  | ACC  | ESSING THE APPLICATION                                               | 1  |
|      | 2.1  | Louisiana Web Site Registration                                      | 1  |
|      | 2.2  | Log In                                                               | 1  |
| 3.0  | STA  |                                                                      | 2  |
|      | 3.1  | What If Any of the Pre-populated Data is Wrong?                      | 2  |
|      | •••  | 3.1.1 Name Change                                                    | 2  |
|      | 3.2  | Navigation Tabs                                                      | 3  |
|      | 3.3  | Control Buttons                                                      | 4  |
|      | 0.0  | 3.3.1 Previous                                                       | 4  |
|      |      | 3.3.2 Next                                                           | .5 |
|      |      | 3.3.3 Save Progress                                                  | 5  |
| 4.0  | TAX  | ONOMY                                                                | 6  |
|      | 4.1  | Change Request Form                                                  | 7  |
|      |      | 4.1.1 Information About Relationships and Choices Regarding Existing | •  |
|      |      | Options                                                              | 8  |
|      |      | 4.1.2 Change Provider Specialty To                                   | 9  |
|      |      | 4.1.3 Change Provider Type To                                        | 9  |
|      |      | 4.1.4 Change Provider Sub-Specialty To                               | 9  |
|      |      | 4.1.5 Desired Taxonomy                                               | 10 |
|      |      | 4.1.6 Requestor's Signature                                          | 11 |
|      |      | 4.1.7 Check Your Email                                               | 12 |
| 5.0  | PRA  |                                                                      | 14 |
| 6.0  | ОТН  | ER ADDRESSES                                                         | 15 |
|      | 6.1  | Edit Site                                                            | 16 |
|      | 6.2  | Delete Site                                                          | 17 |
| 7.0  | MAIL | _ING ADDRESS                                                         | 18 |
| 8.0  | OWN  | NERSHIP DISCLOSURE – "YES" ANSWERS                                   | 19 |
|      | 8.1  | Yes (5% or More Ownership Interest)                                  | 19 |
|      |      | 8.1.1 Edit                                                           | 21 |
|      |      | 8.1.2 Delete                                                         | 22 |
|      | 8.2  | Yes (Relative With Ownership Interest of 5% or Greater)              | 22 |
|      |      | 8.2.1 Edit                                                           | 24 |
|      |      | 8.2.2 Delete                                                         | 24 |
|      | 8.3  | Enrolling Individual Questionnaire                                   | 24 |
|      |      | 8.3.1 Attach Documentation                                           | 25 |
|      |      | 8.3.2 Uploaded Files                                                 | 27 |
|      | 8.4  | Yes (Form Completed by Individual Other Than Enrolling Provider?)    | 27 |
| 9.0  | OWN  | NERSHIP DISCLOSURE – "NO" ANSWERS                                    | 29 |
|      | 9.1  | No (5% or More Ownership Interest)                                   | 29 |
|      | 9.2  | No (Relatives with Ownership Interest)                               | 29 |
|      | 9.3  | Enrolling Individual Questionnaire                                   | 30 |
|      | 9.4  | No (Form Completed by Individual Other Than Enrolling Provider?)     | 30 |
| 10.0 | OWN  | VERSHIP ATTESTATION                                                  | 31 |
| 11.0 | OTH  | ER PROGRAMS                                                          | 32 |

|      | 11.1 Enrolled in Other Programs                         | 32  |
|------|---------------------------------------------------------|-----|
|      | 11.1.1 Edit                                             | .33 |
|      | 11.1.2 Delete                                           | .34 |
|      | 11.2 Not Enrolled in Other Programs                     | 34  |
| 12.0 | PARTICIPATION AGREEMENT                                 | 35  |
| 13.0 | REVIEW & SUBMIT                                         | 38  |
|      | 13.1 Submission Results                                 | 39  |
| 14.0 | LOUISIANA MEDICAID PROVIDER ENROLLMENT PORTAL HELP DESK | 39  |

## 1.0 OVERVIEW

The Provider Enrollment Portal is designed to meet Centers for Medicare and Medicaid Services (CMS) requirements for screening and enrolling Medicaid Providers and must be used by all Medicaid Providers, including those who do not participate in fee-for-service.

## 2.0 Accessing the Application

## 2.1 Louisiana Web Site Registration

Before a Provider can access the Provider Enrollment Portal, registration is required. In order to register, follow the instructions located here:

https://www.lamedicaid.com/Provweb1/Provweb Enroll/Web Registration.pdf

Please validate that the enrolling Provider's email given in the registration process is correct, as all correspondence will go to the registration email for the enrollment process.

Once registration is complete, you are enabled to login here:

https://www.lamedicaid.com/account/login.aspx

## 2.2 Log In

Detailed instructions for logging in are provided here:

https://www.lamedicaid.com/Provweb1/Forms/UserGuides/LAMedicaid Provider Login PE Ins tructions User Manual.pdf

After login, look for the Provider Enrollment Portal Application, as shown below:

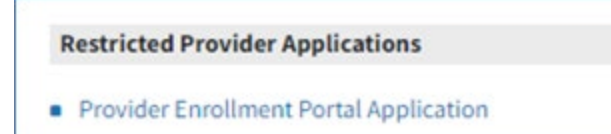

## 3.0 Start Page

| Name:       Provider ID:       Provider NPI:       20 - PHYSICIAN (IND & GP)       None         Provider NPI:       Provider Specialty:       Current Status:       Provider Loaded to web, not logged in         We recognize that you are an MCO provider (enrolled with one of the Healthy Louisiana plans, Dental Benefits Program Manager plans, and/or the Coordinated System of Care plan).       We recognize that you are an MCO provider (enrolled with one of the Healthy Louisiana plans, Dental Benefits Program Manager plans, and/or the Coordinated System of Care plan).         Documentation for the Provider Enrollment web applications can be found by clicking here.       Vising this web app, we will ask you to perform and verify these items:         • Your taxonomy values       • Your SSN and mail-to         • Your disclosure of ownership information with stretistion         Then we will ask you to review the coulsiana Medicaid Provider Participation Agreement and confirm your agreement. | Start                                                                                                    | Taxonomy | Practice<br>Address | Other<br>Addresses   | Mailing<br>Address    | Ownership<br>Disclosure                                                           | Ownership<br>Attestation | Other<br>Programs                                         | Participation<br>Agreement | Review &<br>Submit |
|----------------------------------------------------------------------------------------------------|----------------------------------------------------------------------------------------------------|----------|---------------------|----------------------|-----------------------|-----------------------------------------------------------------------------------|--------------------------|-----------------------------------------------------------|----------------------------|--------------------|
| We recognize that you are an MCO provider (entrolled with one of the Healthy Louisiana plans, Jental Benefits Program Manager plans, and/or<br>the Coordinated System of Care plan).<br>Documentation for the Provider Enrollment web applications can be found by clicking here.<br>Using this web app, we will ask you to perform and verify these items:<br>• Your taxonomy values<br>• Your taxonomy values<br>• Your disclosure of ownership information with antestation<br>• Your disclosure of ownership information with antestation<br>Then we will ask you to review the Coulsiana Medicaid Provider Participation Agreement and confirm your agreement.                                                                                                    |                                                                                                    | ĺ        | Name:               | Provider<br>Provider | D:                    | Provider Type:<br>20 - PHYSICIAN (IND & GP)<br>Provider Specialty:<br>16 - OB/GYN | Sub-S<br>None<br>Provic  | pecialties:<br>nt Status:<br>ler Loaded to web, not logge | ed in                      |                    |
| Then we will ask you to review the coursiana Medicaid Provider Participation Agreement and confirm your agreement.                                                                                                    | We recognize that you are an MCO provider (enrolled with one of the Healthy Louisiana plans, Dental Benefits Program Manager plans, and/or<br>the Coordinated System of Care plan).<br>Documentation for the Provider Enrollment web applications can be found by clicking here.<br>Using this web app, we will ask you to perform and verify these items:<br>• Your taxonomy values<br>• Your main practice address and other practice sites (if appropriate)<br>• Your SSN and mail-to<br>• Your disclosure of ownership information with attentation |          |                     |                      |                       |                                                                                   |                          |                                                           |                            |                    |
|                                                                                                    |                                                                                                    |          | Then we will ask    | you to review the to | ouisiana Medicaid Pro | ovider Participation Agreemen                                                     | nt and confirm you       | ır agreement.                                             | Cause Decograms            |                    |

A link to the user manuals associated with the Provider Enrollment System is available on the Start page.

The Navigation Tabs, the **Previous** button, the **Next** button, and the **Save Progress** button are available on every page within the application.

## 3.1 What If Any of the Pre-populated Data is Wrong?

The Provider's name, Provider ID, and Provider NPI cannot be changed within the application. You must contact the Louisiana Provider Enrollment Portal Call Center (Monday – Friday 8 a.m. – 5 p.m. CST) at 833-641-2140 or <u>louisianaprovenroll@gainwelltechnologies.com</u> to update this information. All other fields, such as addresses, can be changed by simply typing into the specified text box in the application.

#### 3.1.1 Name Change

The Provider name is pre-populated and cannot be changed prior to completion of the application. After the portal application is completed, the Provider can contact the Louisiana Medicaid Provider Enrollment Portal Help Desk (Monday – Friday 8 a.m. to 5 p.m. CST) at 833-641-2140 or <u>louisianaprovenroll@gainwelltechnologies.com</u> to have it changed.

In the case of a name change, the call center staff will check the license website to see if the name has changed with the Provider's governing license board.

## 3.2 Navigation Tabs

Along the top of the home screen, the navigation tabs consist of links to the steps required to complete the enrollment application. The steps are listed below:

- Start
- Taxonomy
- Practice Address
- Other Addresses
- Mailing Address
- Ownership Disclosure
- Ownership Attestation
- Other Programs
- Participation Agreement
- Review & Submit

As you progress through the steps of enrollment, check marks are added next to each tab for which progress has been saved, similar to that shown below:

| $\land$ |            |                     |                    |                    |                         |                          |                   |                            |                    |  |
|---------|------------|---------------------|--------------------|--------------------|-------------------------|--------------------------|-------------------|----------------------------|--------------------|--|
| Start 🗸 | Taxonomy 🗸 | Practice<br>Address | Other<br>Addresses | Mailing<br>Address | Ownership<br>Disclosure | Ownership<br>Attestation | Other<br>Programs | Participation<br>Agreement | Review &<br>Submit |  |

If you click the **Save Progress** button on a page on which required data has not been entered, a red ribbon is displayed explaining the requirement, similar to that shown below:

|         |            |                                             |                               | 1                  | Zip is required.<br>Contact name is required.<br>Phone number is required.<br>Fax number is required. |                                                               |                               |                            |                    |
|---------|------------|---------------------------------------------|-------------------------------|--------------------|----------------------------------------------------------------------------------------------------|---------------------------------------------------------------|-------------------------------|----------------------------|--------------------|
| Start 🗸 | Taxonomy 🗸 | Practice<br>Address 🛕                       | Other<br>Addresses            | Mailing<br>Address | Ownership<br>Disclosure                                                                               | Ownership<br>Attestation                                      | Other<br>Programs             | Participation<br>Agreement | Review &<br>Submit |
|         | Nam        | ie:                                         | Provider ID:<br>Provider NPI: | •                  | Provider Type:<br>20 - PHYSICIAN (IND & GP)<br>Provider Specialty:<br>16 - OB/GYN                     | Sub-Specialties<br>None<br>Current Status:<br>Information Gat | :<br>hering Started and saved | for later                  |                    |
|         |            | Please verify the for<br>Main Practice Addr | ollowing information          | and make chan      | ges if necessary:                                                                                     |                                                               |                               |                            |                    |
|         |            | Street Address 1: *                         |                               | 7600 Bee           | chnut                                                                                                 |                                                               |                               |                            |                    |
|         |            | Street Address 2:                           |                               |                    |                                                                                                    |                                                               |                               |                            |                    |
|         |            | City: *                                     |                               | Houston            |                                                                                                    |                                                               |                               |                            |                    |
|         |            | State: *                                    |                               | FL 🗸               |                                                                                                    |                                                               |                               |                            |                    |
|         |            | Zip: *                                      |                               | ##### or           | *****                                                                                                 |                                                               |                               |                            |                    |
|         |            | Contact Name: *                             |                               |                    |                                                                                                    |                                                               |                               |                            |                    |
|         |            | Contact Phone: *                            |                               | ###_###            | ####                                                                                                  |                                                               |                               |                            |                    |
|         |            | Contact Fax: *                              |                               | ###_###            | .####                                                                                                 |                                                               |                               |                            |                    |
|         |            | Previous     No                             | ext \varTheta                 |                    |                                                                                                    |                                                               | ¥                             | Save Progress              |                    |

Once the required data has been entered, you can click the **Save Progress** button and a green ribbon at the top of the page will indicate that you have successfully entered all of the required data, similar to the one shown below.

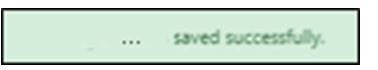

#### 3.3 Control Buttons

The Control Buttons near the bottom of the screen are the only methods of navigation and saving your progress.

#### 3.3.1 Previous

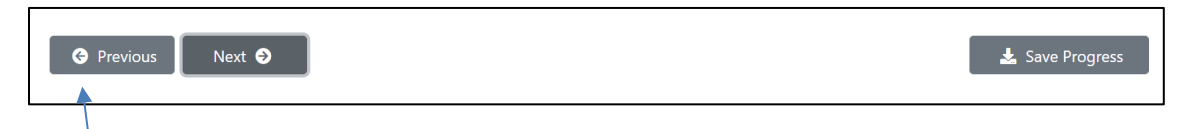

The **Previous** button (when enabled) allows the user to go back one step from the current page within the application.

#### 3.3.2 Next

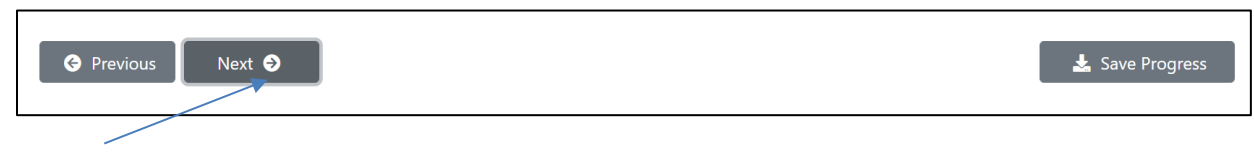

The **Next** button (when enabled) allows the user to move forward one step from the current page within the application.

#### 3.3.3 Save Progress

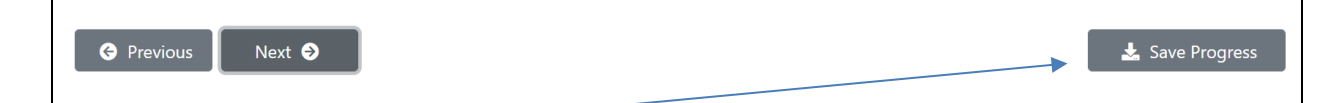

The **Save Progress** button saves the data entered so far into the application where progress was last saved. In this way, for instance, the user can log off and come back later to resume work on the enrollment application. The **Save Progress** function is also used to finalize the submission for the current section of the enrollment process. As each section is completed, be sure to click on the **Save Progress** button. When all the sections are complete and the enrollment request has been successfully submitted, a check mark is displayed to the right of each section on the Navigation Tabs, as shown below:

| Start 🗸 | Taxonomy 🗸 | Practice<br>Address ✔ | Other<br>Addresses✔ | Mailing<br>Address <b>√</b> | Ownership<br>Disclosure✔ | Ownership<br>Attestation✔ | Other<br>Programs✔ | Participation<br>Agreement✔ | Review &<br>Submit✔ |  |
|---------|------------|-----------------------|---------------------|-----------------------------|--------------------------|---------------------------|--------------------|-----------------------------|---------------------|--|
|         |            |                       |                     |                             |                          |                           |                    |                             |                     |  |

#### 4.0 Taxonomy

The **Taxonomy** page enables the user to provide the necessary taxonomy information. Only Primary Taxonomy is required (and is usually pre-populated). Taxonomy options are limited by Provider Type and Provider Specialty. If the Provider has more than one taxonomy number, up to nine taxonomies may be entered. Since this data is important, it should be entered if the Provider has more than one taxonomy. CMS requires this information for reporting purposes. All relevant taxonomies must be entered.

| Start 🗸 | Taxonomy | Practice<br>Address                            | Other<br>Addresses                              | Mailing<br>Address                       | Ownership<br>Disclosure                                                                 | Ownershi<br>Attestatio                  | ip Other<br>on Programs                                                      | Participation<br>Agreement | Review &<br>Submit |
|---------|----------|------------------------------------------------|-------------------------------------------------|------------------------------------------|-----------------------------------------------------------------------------------------|-----------------------------------------|------------------------------------------------------------------------------|----------------------------|--------------------|
|         | Na       | me:                                            | Provider ID<br>Provider N                       | :<br>Pt:                                 | Provider Type:<br>AK - LICENSED PROFES<br>Provider Specialty:<br>8E - CSoC/Behavioral H | SION COUNSEL                            | Sub-Specialties:<br>None<br>Current Status:<br>Information Gathering Started | and saved for later        |                    |
|         |          | Please verify<br>If you disagre<br>link below: | your taxonomy inform<br>e with the given provid | ation and make ch<br>er type and/or prim | n <mark>anges if necessary.</mark> (Prima<br>nary specialty, or cannot f                | iny taxonomy is requ<br>ind your taxono | uired)<br>omy in the dropdown list                                           | , please click this        |                    |
|         |          | Change requ                                    | est form                                        |                                          |                                                                                         |                                         |                                                                              |                            |                    |
|         |          | Primary Taxon                                  | omy:                                            | 101YM0800X - Counse                      | elor - Mental Health                                                                    |                                         | ٩                                                                            |                            |                    |
|         |          | Other Taxonor                                  | ny 1:                                           | use the lookup to selec                  | t                                                                                       |                                         | ٩                                                                            |                            |                    |
|         |          | Other Taxonor                                  | ny 2:                                           | use the lookup to selec                  | t                                                                                       |                                         | ٩                                                                            |                            |                    |
|         |          | Other Taxonor                                  | ny 3:                                           | use the lookup to selec                  | t                                                                                       |                                         | ٩                                                                            |                            |                    |
|         |          | Other Taxonor                                  | ny 4:                                           | use the lookup to selec                  | ŧ                                                                                       |                                         | ٩                                                                            |                            |                    |
|         |          | Other Taxonor                                  | ny 5:                                           | use the lookup to selec                  | t                                                                                       |                                         | ٩                                                                            |                            |                    |
|         |          | Other Taxonor                                  | ny 6:                                           | use the lookup to selec                  | t                                                                                       |                                         | ۹                                                                            |                            |                    |
|         |          | Other Taxonor                                  | ny 7:                                           | use the lookup to selec                  | t                                                                                       |                                         | ۹                                                                            |                            |                    |
|         |          | Other Taxonor                                  | ny 8:                                           | use the lookup to selec                  | ŧ                                                                                       |                                         | ۹                                                                            |                            |                    |
|         |          | Other Taxonor                                  | ny 9:                                           | use the lookup to selec                  |                                                                                         |                                         | ٩                                                                            |                            |                    |
|         | 1        | ← Previous                                     | Next 🥱                                          |                                          |                                                                                         |                                         |                                                                              | 🛓 Save Progress            |                    |

Click the lookup icon ( ) next to each Taxonomy Code field where you need to add information. A dialogue box similar to the one shown below is displayed:

| Select Taxon    | omy                    | ×            |
|-----------------|------------------------|--------------|
| Choose a taxono | my from the list below | :            |
| Taxonomy:       | no selection           | ~            |
|                 |                        | Close Accept |

Click the down arrow in the dialogue box to display the Taxonomy dropdown list:

| no selection<br>208U00000X - Clinical Pharmacology<br>204R00000X - Electrodiagnostic Medicine<br>207P00000X - Emergency Medicine<br>207PE0004X - Emergency Medicine - Emergency Medical Services<br>207PH0002X - Emergency Medicine - Hospice and Palliative Medicine<br>207PT0002X - Emergency Medicine - Medical Toxicology<br>207PS0010X - Emergency Medicine - Sports Medicine                                                                                                    | Use the navigation tool to scroll<br>through the Taxonomy options.<br>When you find the one you want,<br>select it, and then click on the<br><b>Accept</b> button in the dialogue box. |
|----------------------------------------------------------------------------------------------------|----------------------------------------------------------------------------------------------------|
| 207PE0005X - Emergency Medicine - Undersea and Hyperbaric Medicine<br>209800000X - Legal Medicine<br>207SC0202X - Medical Genetics - Clinical Biochemical Genetics<br>207SC0300X - Medical Genetics - Clinical Cytogenetics<br>207SG0201X - Medical Genetics - Clinical Genetics (M.D.)<br>207SG0203X - Medical Genetics - Clinical Molecular Genetics<br>207SM0001X - Medical Genetics - Molecular Genetic Pathology<br>207SG0205X - Medical Genetics - Nolecular Genetics<br>208VP0014X - Pain Medicine - Interventional Pain Medicine<br>208VP00000X - Pain Medicine - Pain Medicine<br>202K00000X - Philebology<br>2083A0300X - Preventive Medicine - Addiction Medicine | Select Taxonomy ×<br>Choose a taxonomy from the list below:<br>Taxonomy:no selection<br>Close Accept                                                                                   |

Click the **Close** button to close the lookup taxonomy dialogue box at any time.

Continue entering Taxonomies as needed. Then click on the **Save Progress** button at the bottom of the screen.

|                 | X               |
|-----------------|-----------------|
| Previous Next ● | 🛓 Save Progress |

## 4.1 Change Request Form

If you disagree with the given Provider Type and/or primary specialty, or cannot find your taxonomy in the dropdown list, click on the **Change request form** link:

| Please verify your taxonomy i                   | nformation and make changes if necessary. (Primary taxonomy is required)                                     |
|-------------------------------------------------|----------------------------------------------------------------------------------------------------|
| If you disagree with the given p<br>link below: | provider type and/or primary specialty, or cannot find your taxonomy in the dropdown list, please click this |
| Change request form                             |                                                                                                    |
| Primary Taxonomy:                               | 101YM0800X - Counselor - Mental Health                                                                       |

The system responds with the following prompt:

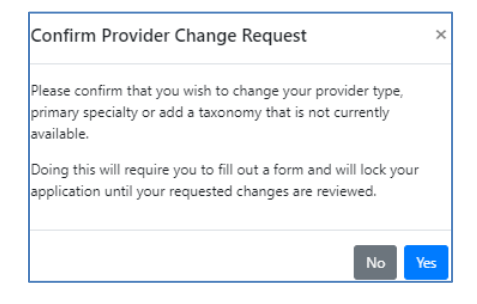

Click the **No** button to return to the Taxonomy page. Click the **Yes** button to open the Specialty – Sub-Specialty – Provider Type – Taxonomy Change Form, as shown below:

| Specialty - Sub-Specialty - Provider Type                                                                                                    | - Taxonomy Change Form                                                                                                    | ×   |
|----------------------------------------------------------------------------------------------------|----------------------------------------------------------------------------------------------------|-----|
| This form will gather the necessary information f<br>Taxonomies. Fill out the form and click the Subm<br>Taxonomy screen.                                                                                                    | or you to request changes be made to your Provider Type, Primary Specialty, Sub-Specialties, or<br>It button to make a request. Click the Cancel button to not make any changes and return to the                        |     |
| Provider Name:                                                                                                    |                                                                                                    |     |
| Provider ID:                                                                                                    |                                                                                                    |     |
| Provider NPI:                                                                                                    |                                                                                                    |     |
| Provider Type:                                                                                                    | LICENSED PROFESSION COUNSELOR                                                                                                    |     |
| Entity Type:                                                                                                    | MCO Individual                                                                                                    |     |
| Click this link to see<br>Change Provider Specialty To: *<br>Change Provider Type To: *<br>Change Provider Sub-Specialty To: *<br>Desired Taxonomy: *<br>If the desired taxonomy is not listed, check this<br>Requestor's Signature: | e information about relationships and choices regarding existing options         Select          Select          Select          Select           box and enter your taxonomy in the field provided.           Test Test |     |
|                                                                                                    | Cancel                                                                                                    | nit |

#### 4.1.1 Information About Relationships and Choices Regarding Existing Options

Optionally, you are enabled to view the Provider Change Form Instruction page (<u>www.lamedicaid.com/provweb1/forms/ProviderChangeFormInstructions.pdf</u>), which provides details regarding Provider Types and Specialties/Sub-specialties.

#### 4.1.2 Change Provider Specialty To

| Click within the<br>Change Provider<br>Specialty To: | Change Provider Specialty To: *     | Select                                                             |   | Use the scroll<br>tool to browse<br>the available |
|------------------------------------------------------|-------------------------------------|--------------------------------------------------------------------|---|---------------------------------------------------|
| selection box to<br>display the drop                 | Change Provider Sub-Specialty To: * | 7P - ABA THERAPY PSYCHOLOGIST<br>4N - Acupuncturist-MCO Only       |   | options and click<br>on the specialty.            |
| available<br>options.                                | Desired Taxonomy: *                 | 2W - Addiction Specialist<br>8K - ADHC HCBS<br>76 - Adult Day Care | - |                                                   |

You can also enter the first few letters of the specialty into the box to quickly locate the one required. For instance, you can enter "adu" in the box, and any specialty that begins with the letters "adu" is displayed:

| Select              | * |
|---------------------|---|
| adu                 |   |
| 76 - Adult Day Care |   |
|                     |   |

#### 4.1.3 Change Provider Type To

Once the specialty has been selected the Change Provider Type To: selection box is enabled. Click within the selection box to display the Provider Type associated with the previously selected specialty:

| Select                              | ٠ |
|-------------------------------------|---|
|                                     |   |
| Select                              |   |
| 31 - PSYCHOLOGIST (LIC/MED) (IN-ST) |   |

Click on the Provider Type to continue.

You can also enter the first few letters of the Provider Type into the box to quickly locate the one required.

#### 4.1.4 Change Provider Sub-Specialty To

Once the Provider Type has been selected, the Change Provider Sub-Specialty To: selection box is enabled. Click within the box to see the drop down list of available options:

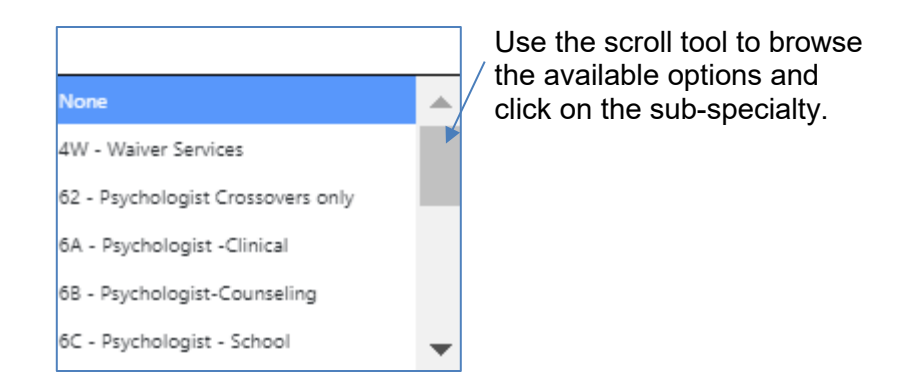

You can also enter the first few letters of the sub-specialty into the box to quickly locate the one required.

You are enabled to enter up to nine sub-specialties; in the instance below, four have been chosen.

| Change Provider Sub-Specialty To: * | ×4W - Waiver Services                     |
|-------------------------------------|-------------------------------------------|
|                                     | $\times62$ - Psychologist Crossovers only |
|                                     | × 6A - Psychologist -Clinical             |
|                                     | × 6B - Psychologist-Counseling            |

Note: You can also elect to change the sub-specialty none.

#### 4.1.5 Desired Taxonomy

Once a sub-specialty has been selected, the Desired Taxonomy drop down box is enabled. Click within the box to see the drop down list of available options:

| Select                                                            |   |
|-------------------------------------------------------------------|---|
| 103T00000X - Psychologist                                         |   |
| 103TA0400X - Psychologist - Addiction<br>(Substance Use Disorder) |   |
| 103TA0700X - Psychologist - Adult<br>Development & Aging          |   |
| 103TB0200X - Psychologist - Cognitive &                           | • |

Use the scroll tool to browse the available options and click on the sub-specialty.

If the desired taxonomy is not listed, click on the check box below the Desired Taxonomy drop down box to enable a text box into which you can type the desired taxonomy:

| If the desired taxonomy is not listed, check this bo | ix and enter your taxonomy in the field provided. |
|------------------------------------------------------|---------------------------------------------------|
| Requested Taxonomy: *                                |                                                   |

You are enabled to select up to nine taxonomies.

#### 4.1.6 Requestor's Signature

The user's name is pre-populated in the Requestor's Signature text box:

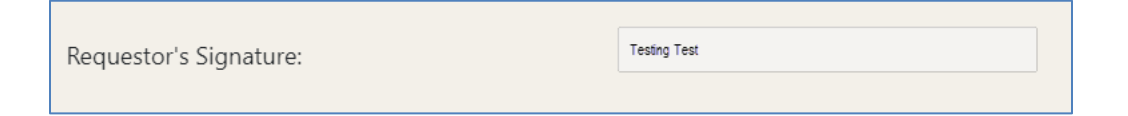

When you have completed the change request form, click on the **Submit** button in the lower right hand corner to proceed.

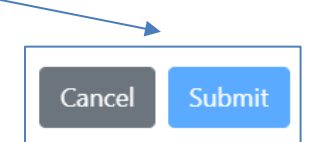

| Confirm Submission                                                                                                    | ĸ |
|----------------------------------------------------------------------------------------------------|---|
| By confirming this option, this form will be sent for review for<br>your requested changes. This application will become locked and<br>will not be unlocked until the review is complete. You will be<br>notified via e-mail of the next steps. |   |
| bo you suit wish to submit this change request:                                                                                                    |   |
| NoYes                                                                                                    |   |

Click on the **Yes** button to proceed with the request. Otherwise, click on the **No** button to return to the change request form.

Alternatively, you can click on the **Cancel** button to cancel the request.

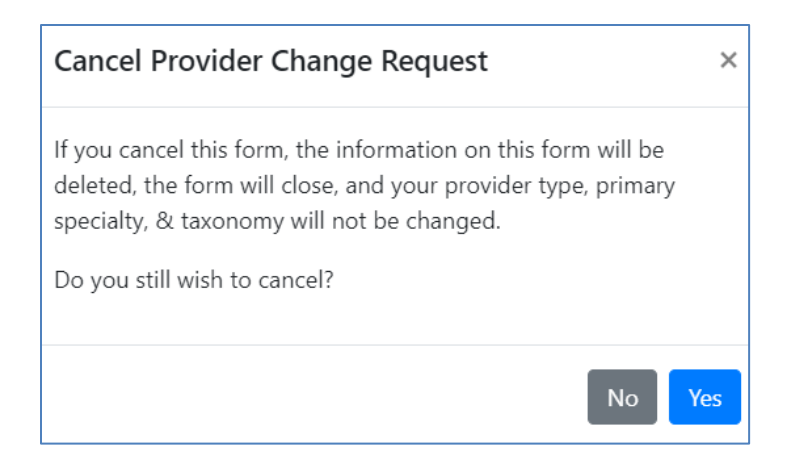

Click on the **Yes** button to continue with the cancellation. Other wise click on the **No** button to return to the Form screen.

If you elected to proceed with your change request, look for the yellow banner at the top of the Taxonomy page when you return:

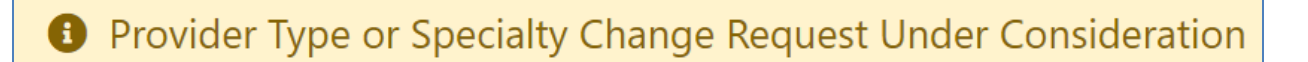

#### 4.1.7 Check Your Email

Check your email for confirmation of the requested changes. The email is similar to that shown below:

**Subject:** Received – Request of Change made on Louisiana Medicaid Provider Enrollment Portal for Provider ID xxxxxxx

You have submitted a request to change your Provider type, primary specialty, or to add a taxonomy on the Provider Enrollment Web Portal. This request will be reviewed. While it is under review, your application on the portal is locked, meaning that you cannot continue to work on it. Another email will be sent to this email address when the review is completed. At that time, your application will be unlocked allowing you to finish and submit your enrollment application.

Should you have any questions or concerns, please email <u>LouisianaProvEnroll@gainwelltechnologies.com</u>.

Sincerely,

Gainwell Technologies

Emails will also be sent upon denial or approval of your requested Provider Type, primary specialty, sub-specialty, or taxonomy changes. The emails are similar to those shown below:

**Subject**: Decision on your Provider Data Change Request for the Louisiana Medicaid Provider Enrollment Portal for Provider ID xxxxxx

This email is to inform you that your Louisiana Medicaid enrollment application change for Provider type, Provider specialty or taxonomy that you requested via the Louisiana Medicaid Provider Enrollment Portal has been approved. Your information has been updated to:

Requested Type:31 - PSYCHOLOGIST (LIC/MED) (IN-ST)Requested Primary Specialty:7P - ABA THERAPY PSYCHOLOGISTRequested Sub-Specialty:4W - Waiver ServicesRequested Primary Taxonomy:103T00000X

Please log back into website <u>here</u> and complete your application for enrollment before September 30, 2022.

**Subject**: Decision on your Provider Data Change Request for the Louisiana Medicaid Provider Enrollment Portal for Provider ID xxxxxxx

This email is to inform you that your request for a change in Provider type, primary specialty, or taxonomy has been denied. This was done in accordance with existing LDH processes and procedures for enrolling with Louisiana Medicaid. Please contact Gainwell Provider Enrollment at 833-641-2140 or LouisianaProvEnroll@gainwelltechnologies.com for additional information.

Your online application at website here has been unlocked and you may now complete your application for submission. The last day to submit your application is September 30, 2022.

An email is also generated and sent if you requested a desired taxonomy that was not listed (see 4.1.5).

When the change request form is approved or denied, the application is unlocked/editable and you can continue with the application submission.

#### 5.0 Practice Address

The **Practice Address** is the physical facility location of the practice that is enrolling in Louisiana Medicaid. The **Practice Address** page is also used to capture Contact Name, Contact Phone, and Contact Fax, as shown below.

| Please verify the following information and | I make changes if necessary: |                 |
|---------------------------------------------|------------------------------|-----------------|
| Main Practice Address Information           |                              |                 |
| Street Address 1: *                         | 4200 WHITEHALL DR SUITE 150  | ]               |
| Street Address 2:                           |                              | ]               |
| City: *                                     | Ann Arbor                    | ]               |
| State: *                                    | MI 🗸                         |                 |
| Zip: *                                      | 481059694                    | ]               |
| Contact Name: *                             |                              | ]               |
| Contact Phone: *                            | ###-###-####                 | ]               |
| Contact Fax: *                              | ###-###-####                 | ]               |
|                                             |                              |                 |
| G Previous Next O                           |                              | 🛓 Save Progress |

Some fields may be pre-populated, but if it is incorrect you are enabled to correct it. Fields with an asterisk are required. Enter the information into the text boxes (except for State, for which a drop-down box similar to the one shown below is available).

| LA | ~ |   |
|----|---|---|
|    |   | L |
| AL | - |   |
| AK |   |   |
| AZ |   |   |
| AR |   |   |
| CA |   | l |
| co |   | l |
| СТ |   | l |
| DC |   | l |
| DE |   | l |
| FL |   | l |
| GA |   | l |
| HI |   | l |
| ID |   |   |
| IL |   |   |
| IN |   |   |
| IA |   |   |
| KS |   |   |
| KY |   |   |
| LA | • |   |

Click on the **Save Progress** button at the bottom of the screen.

| Previous | Next 🔿 |  | 🚣 Save Progress |
|----------|--------|--|-----------------|
|          |        |  |                 |

## 6.0 Other Addresses

If the practice has multiple physical addresses in addition to the primary location (satellite, branch, or regional locations), enter them here. If you have only one physical address for this Provider Number, nothing needs to be entered here.

| Please verify the fo               | llowing information a     | nd make changes if necess       | ary:                                   |                                 |
|------------------------------------|---------------------------|---------------------------------|----------------------------------------|---------------------------------|
| f the practice has m               | ultiple physical addresse | es in addition to the primary   | location (satellite, branch, or region | al locations), enter them here. |
| f you on <mark>ly h</mark> ave one | practice site, you may s  | kip this page.                  |                                        |                                 |
| Click Add New Row,                 | or use the edit and delet | e buttons to correct an existir | ng entry.                              |                                 |
|                                    |                           |                                 |                                        |                                 |
| # Addre                            | 55                        | Contact Name                    | Phone                                  | Fax                             |
| # Addre                            | 55                        | Contact Name                    | Phone                                  | Fax                             |
| # Addre                            | 55                        | Contact Name                    | Phone                                  | Fax                             |

Click the **+Add New Row** button to open the Edit Site window and add another address and the contact information (note required fields marked with an asterisk).

| Edit Site           |                     | ×Y          |
|---------------------|---------------------|-------------|
| Street Address 1: * |                     |             |
| Street Address 2:   |                     | ri          |
| City: *             |                     |             |
| State: *            |                     |             |
| Zip: *              | ##### OF ########## |             |
| Contact Name: *     |                     |             |
| Contact Phone: *    | ###.4##.####        |             |
| Contact Fax: *      | ***.***             |             |
|                     |                     | Cancel Save |

You can cancel this operation with the **x** function in the upper right corner of the Edit Site window or the **Cancel** button in the lower right.

When you are finished entering the required data, click on the **Save** button.

The additional address or addresses will now be displayed on the Other Addresses screen, similar to that shown below:

|                                                         | practice has multiple physical addresses in addition to the primary location (satellite, branch, or regional locations), enter them here. |                             |              |              |                   |  |  |  |  |
|---------------------------------------------------------|----------------------------------------------------------------------------------------------------|-----------------------------|--------------|--------------|-------------------|--|--|--|--|
| ou only have one practice site, you may skip this page. |                                                                                                    |                             |              |              |                   |  |  |  |  |
|                                                         |                                                                                                    |                             | ·            |              |                   |  |  |  |  |
| :k.                                                     | Add New Kow, or use the edit and delete b                                                                                                 | outtons to correct an exist | ing entry.   |              |                   |  |  |  |  |
| # Address Contact Name Phone Fax                        |                                                                                                    |                             |              |              |                   |  |  |  |  |
|                                                         | 1st Street Miami, FL 12345                                                                                                    | John Smith                  | 123-123-1223 | 234-234-2345 | 🖉 Edit 🔋 Delete   |  |  |  |  |
|                                                         |                                                                                                    |                             |              |              | 7                 |  |  |  |  |
|                                                         | 2nd Street Chicago, IL 654321234                                                                                                    | James Johnson               | 654-654-6543 | 234-234-2346 | 🖋 Edit 🛛 👕 Delete |  |  |  |  |

You are enabled to edit or delete the entry or entries with the control functions provided to the right of each row.

#### 6.1 Edit Site

The **Edit** function opens the Edit Site window, shown with the existing data, which can be corrected as needed.

| Edit Site           | ×                  |
|---------------------|--------------------|
| Street Address 1: * |                    |
| Street Address 2:   |                    |
| City: *             |                    |
| State: *            | 🗸                  |
| Zip: *              | ##### OF ######### |
| Contact Name: *     |                    |
| Contact Phone: *    | ###_###.####       |
| Contact Fax: *      | ###_#########      |
|                     |                    |
|                     | Cancel             |

Make changes and click the **Save** button. The changes are immediately displayed.

## 6.2 Delete Site

The **Delete** function opens the Confirm Site Delete window.

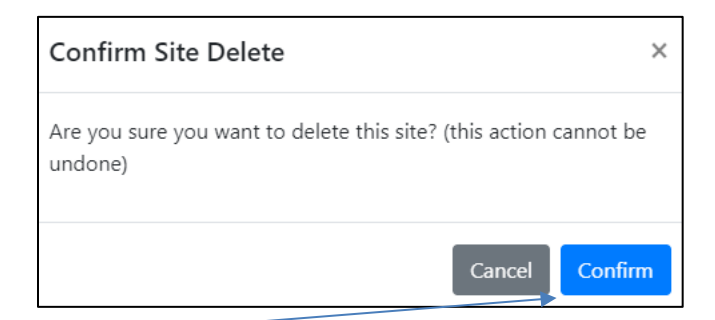

Click on the **Confirm** button to delete the data in the row. The row will be immediately removed from the Other Addresses screen.

Click on the Save Progress button at the bottom of the screen.

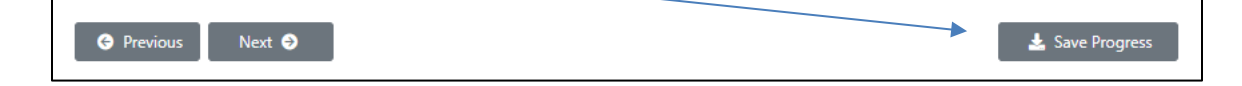

### 7.0 Mailing Address

The **Mailing Address** screen enables the capture of the primary mailing address for the practice. The **Mailing Address** screen is also used to capture Provider SSN, Date of Birth, Address information, Contact Name, Contact Phone, and Contact Fax, as shown below. If the email address is incorrect, use the account management tool to correct it (see <a href="https://www.lamedicaid.com/Provweb1/Forms/UserGuides/LAMedicaid">https://www.lamedicaid.com/Provweb1/Forms/UserGuides/LAMedicaid</a> Provider Login Admin Manage Users.pdf).

Only the primary practice mailing address should be entered here. Satellite, branch, or regional location addresses should be entered in the Other Addresses tab.

| ng information and ma | les channes if announce   |                                                                                                    |
|-----------------------|---------------------------|----------------------------------------------------------------------------------------------------|
|                       | ike changes if necessary: |                                                                                                    |
| ormation              |                           |                                                                                                    |
| [                     | 33333333                  |                                                                                                    |
| [                     | 3/3/2003                  |                                                                                                    |
| [                     | PO Box 591159             |                                                                                                    |
| [                     |                           |                                                                                                    |
| [                     | SAN ANTONIO               |                                                                                                    |
| [                     | ТХ 🗸                      |                                                                                                    |
| [                     | 78259                     |                                                                                                    |
| [                     | Testa Napp                |                                                                                                    |
| [                     | 225-216-6081              |                                                                                                    |
| [                     | 225-216-6082              |                                                                                                    |
| t                     | testing@test.com          |                                                                                                    |
|                       |                           | 333333333         3/3/2003         PO Box 591159         SAN ANTONIO         TX         78259         Testa Napp         225-216-6081         225-216-6082         testing@test.com |

Some fields may be pre-populated, but if it is incorrect you are able to correct it by simply typing into the field. Fields with an asterisk are required. Enter the information into the text boxes (except for State, for which a drop-down box is available).

Click on the Save Progress button at the bottom of the screen.

| Previous     Next | Save Progress |
|-------------------|---------------|
|-------------------|---------------|

## 8.0 Ownership Disclosure – "Yes" Answers

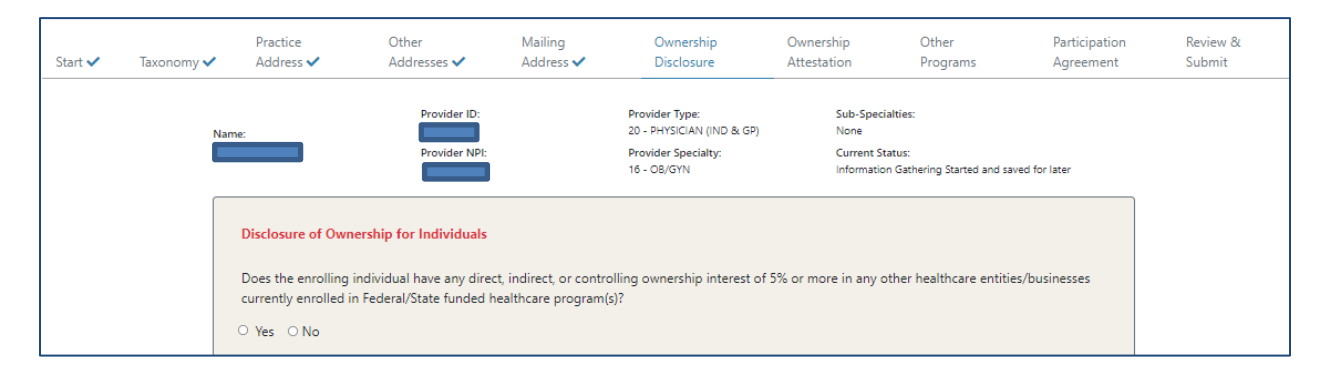

In the **Ownership Disclosure** section of the application, use the radio button to answer "Yes" or "No" to the questions. If "**Yes**", you must be prepared to respond with information including the DBA Name(s) and address(es), the Tax ID(s), the Social Security Number(s), % ownership, the location (state) and the Plan Number(s).

Depending on your responses, the application will expand to display further questions.

#### 8.1 Yes (5% or More Ownership Interest)

Click the **Yes** radio button if the enrolling individual has any direct, indirect, or controlling ownership interest of 5% or more in any other healthcare entities/businesses currently enrolled in Federal/State funded healthcare program(s). The enrollment application responds by displaying a screen similar to the one shown below.

| pes the enrolling            | individual have any direct, indirect, or (                           | controlling ownership int               | terest of 5% of          | or more in any oth                | er healthcare  | entities/businesse |
|------------------------------|----------------------------------------------------------------------|-----------------------------------------|--------------------------|-----------------------------------|----------------|--------------------|
| rrently enrolled i           | in Federal/State funded healthcare prog                              | gram(s)?                                |                          |                                   |                |                    |
| Yes O No                     |                                                                      |                                         |                          |                                   |                |                    |
|                              |                                                                      |                                         |                          |                                   |                |                    |
|                              |                                                                      |                                         |                          |                                   |                |                    |
| Please complete              | the following for each entity/business:                              | (click Add New Row, or u                | ise the edit a           | nd delete buttons to              | o correct an e | xisting entry)     |
| Please complete<br>Plan Name | the following for each entity/business:<br>Doing Business As/Address | (click Add New Row, or u<br>% Ownership | use the edit au<br>State | nd delete buttons to<br>ID Number | o correct an e | xisting entry)     |

Click on the **+Add New Row** button to enter ownership data for the first other business interest. The system responds by opening the Other Business window, as shown below:

| Other Business         | ×      |
|------------------------|--------|
| Plan Name *            |        |
| DBA Name               |        |
| State *                | •      |
| Percent Ownership<br>* | 0      |
| ID Number *            |        |
|                        | Cancel |

Enter the Plan Name (usually Medicaid or Medicare). Enter the Doing Business As (DBA) Name. If the DBA Name is different from the IRS business name, use the business "sign" name, i.e., the name on the business letterhead and/or the physical facility signage. Enter the Tax ID of the business. Select the State abbreviation in which the business is conducting operations. Enter the Percent Ownership in the business of the enrolling individual, and the seven digit Louisiana Medicaid ID Number (or 10 digit NPI) of the enrolling individual.

Type your responses into the text boxes. Use the down arrow to open the State drop down box to select a state.

|      |   | • |
|------|---|---|
| LA   | ~ |   |
|      |   |   |
| AL   | _ |   |
| AK   |   |   |
| AZ   |   |   |
| AR   |   |   |
| CA   |   | 1 |
| co   |   |   |
| СТ   |   |   |
| DC   |   |   |
| DE   |   |   |
| FL   |   |   |
| GA   |   |   |
| HI   |   |   |
| ID   |   |   |
| IL - |   |   |
| IN   |   |   |
| IA   |   |   |
| KS   |   |   |
| KY   |   |   |
| LA   | • |   |

The Percent Ownership text box will accept a typed entry, but up and down arrows are provided as an optional way to select a value for the field:

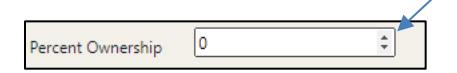

|                                                     | Other Business                                       |                                         | :               | × 01                                 | nce the fiel        | ds have been populated with                                |
|-----------------------------------------------------|------------------------------------------------------|-----------------------------------------|-----------------|--------------------------------------|---------------------|------------------------------------------------------------|
|                                                     | Plan Name *                                          |                                         |                 | co                                   | rrect data,         | click the Save button.                                     |
|                                                     | State *                                              | - 🗸                                     |                 |                                      |                     |                                                            |
|                                                     | ID Number *                                          |                                         |                 |                                      |                     |                                                            |
|                                                     |                                                      | Car                                     | icel Save       |                                      |                     |                                                            |
| L                                                   |                                                      |                                         |                 |                                      |                     |                                                            |
| Disclosure of Ownership for In                      | <b>idividuals</b><br>ve any direct, indirect, or con | trolling ownership intere:              | t of 5% or more | e in any other healthcare            | entities/businesses | Your information will be<br>displayed on the Disclosure of |
| currently enrolled in Federal/Sta<br>⊛ Yes ○ No     | te funded healthcare prograr                         | n(s)?                                   |                 |                                      | /                   | and <b>Delete</b> functions, similar                       |
| Please complete the following<br>Plan Name Doing Bu | for each entity/business: (cli<br>usiness As/Address | ck Add New Row, or use t<br>% Ownership | State ID N      | te buttons to correct an e<br>Number | xisting entry)      |                                                            |
| test plan                                           |                                                      | 99                                      | LA 878          | 9987 🖋 Edit                          | Telete              |                                                            |
| + Add New Row                                       |                                                      |                                         |                 |                                      |                     |                                                            |

#### 8.1.1 Edit

The **Edit** function re-opens the Other Business window, shown with the existing data (previously entered).

| Plan Name *                                    | ×  | Other Business    |
|------------------------------------------------|----|-------------------|
| DBA Name State * Percent Ownership ID Number * |    | Plan Name *       |
| State * ··· · · · · · · · · · · · · · · · ·    |    | DBA Name          |
| Percent Ownership                              |    | State *           |
| ID Number*                                     |    | Percent Ownership |
|                                                |    | ID Number *       |
| Cancel Save                                    | ve | Cancel Save       |

Make any changes and then click on the **Save** button.

#### 8.1.2 Delete

...

The **Delete** function opens the Confirm Other Business Delete window.

| Confirm Other Business Delete ×                                               |  |  |  |  |
|-------------------------------------------------------------------------------|--|--|--|--|
| Are you sure you want to delete this business? (this action cannot be undone) |  |  |  |  |
| Cancel                                                                        |  |  |  |  |

Click on the **Confirm** button to delete the data in the row. The row is immediately removed.

Continue Adding, Editing, and Deleting other businesses as needed.

## 8.2 Yes (Relative With Ownership Interest of 5% or Greater)

Is the enrolling individual related to any person(s) with an ownership or controlling interest of 5% or greater in any of the entities/businesses listed above?

Click on the **Yes** radio button if the enrolling individual is related to a person with an ownership or controlling interest of 5% or greater in any of the entities/businesses entered on the Disclosure of Ownership page. The application responds with a screen similar to the one shown below:

| Is the enrolling indi<br>above?                                                                                                    | Is the enrolling individual related to any person(s) with an ownership or controlling interest of 5% or greater in any of the entities/businesses lister<br>above? |  |  |  |  |  |  |  |  |
|----------------------------------------------------------------------------------------------------|----------------------------------------------------------------------------------------------------|--|--|--|--|--|--|--|--|
| ● Yes ○ No                                                                                                    |                                                                                                    |  |  |  |  |  |  |  |  |
| Please complete the following for each related individual: (click Add New Row, or use the edit and delete buttons to correct an existing entry) |                                                                                                    |  |  |  |  |  |  |  |  |
| Full Name Maiden Name Relationship % Ownership Date of Birth Social Security Numb                                                               |                                                                                                    |  |  |  |  |  |  |  |  |
| + Add New Row                                                                                                    |                                                                                                    |  |  |  |  |  |  |  |  |

Click on the **+Add New Row** button to enter ownership data for the first relative. The system responds by opening the **Edit Relative** window, as shown below:

| 0 |
|---|
|   |
|   |
|   |
|   |

All fields are required. Enter the relative's Full Name, Maiden/Other Name, Relationship (for instance, son, mother, father, daughter), Percent Ownership, relative's Date of Birth, and relative's SSN. Then click on the **Save** button.

The Percent Ownership text box will accept a typed entry, but up and down arrows are provided as an optional way to select a value for the field:

|                         | Percent Ownersh |                                          |
|-------------------------|-----------------|------------------------------------------|
| Edit Relative           | ×               | Once the fields have been populated with |
| Full Name: *            |                 |                                          |
| Maiden/Other<br>Name:   |                 |                                          |
| Relationship: *         |                 |                                          |
| Percent<br>Ownership: * | 0               |                                          |
| Date of Birth: *        |                 |                                          |
| SSN *                   |                 |                                          |
|                         | Cancel Save     |                                          |

Your information will be displayed with the **Edit** and **Delete** functions, similar to those shown below:

| Please complete the following for each related individual: (click Add New Row, or use the edit and delete buttons to correct an existing entry) |             |              |             |               |                        |                 |
|----------------------------------------------------------------------------------------------------|-------------|--------------|-------------|---------------|------------------------|-----------------|
| Full Name                                                                                                    | Maiden Name | Relationship | % Ownership | Date of Birth | Social Security Number |                 |
| Ralph Lauren                                                                                                    |             | son          | 0           | 6/6/2006      | 33333333               | 🖋 Edit 🔋 Delete |
| + Add New Row                                                                                                    | ]           |              |             |               |                        |                 |

#### 8.2.1 Edit

| The Edit function re-opens the Edit Relative window | , shown wi | rith the e | xisting data | , which ca | n |
|-----------------------------------------------------|------------|------------|--------------|------------|---|
| be corrected as needed.                             |            |            | -            |            |   |

| ×      |
|--------|
|        |
|        |
|        |
| 0      |
|        |
|        |
| Cancel |
|        |

Make any changes and then click on the Save button.

#### 8.2.2 Delete

The Delete function opens the Confirm Other Relative Delete window.

| Confirm Other Relative Delete                                                 | ×   |
|-------------------------------------------------------------------------------|-----|
| Are you sure you want to delete this business? (this action can<br>be undone) | not |
| Cancel                                                                        | m   |

Click on the **Confirm** button to delete the data in the row. The row will be immediately removed.

Continue Adding, Editing, and Deleting relatives as needed.

#### 8.3 Enrolling Individual Questionnaire

Carefully read the instructions at the beginning of the questionnaire section. For each **"Yes"** answer, you must submit a written statement providing the details and you must attach all official legal documents regarding the occurrence.

| dual Questionnaire                                                                                                    |
|----------------------------------------------------------------------------------------------------|
| Ever been convicted of a criminal offense in any program under medicare, Medicaid, any Titled services in the Louisiana<br>Medical Assistance Program?                                                                                           |
| Ever had any disciplinary action taken against any license or certification held in any State or US Territory, including disciplinary action, board consent order, suspension, revocation, or voluntary surrender of a license of certification? |
| Ever been denied enrollment, suspended, or terminated from participation, excluded or voluntarily withdrawn to avoid disciplinary action from Medicare, Medicaid, or other healthcare program(s) in any State or US Territory?                   |
| Currently have a negative balance or currently owes money to any State or Federal Funded program including Medicaid and Medicare?                                                                                                    |
| Ever been the subject of any investigation under MAPIL (Louisiana's Medical Assistance Program Integrity Law) or by any law enforcement, regulatory, or State agency?                                                                            |
| Currently have any open or pending healthcare court cases?                                                                                                    |
| Ever been denied malpractice insurance?                                                                                                    |
| Currently has or ever had any type of felony conviction(s)?                                                                                                    |
| ails <u>MUST</u> be provided in the box below for questions answered "YES" and supporting documentation <u>MUST</u> be attached. (Failul<br>and an attachment will result in a suspended application)                                            |
|                                                                                                    |

All questions are required. Use the text box to submit details regarding each "**Yes**" answer. If necessary, use box re-size function to expand or reduce the size of the text box to fit your requirement.

#### 8.3.1 Attach Documentation

Allowed file extensions for uploads are pdf, jpg, gif, png, doc, docx, tif and tiff.

- No limit to the number of uploads
- 10mb max per file

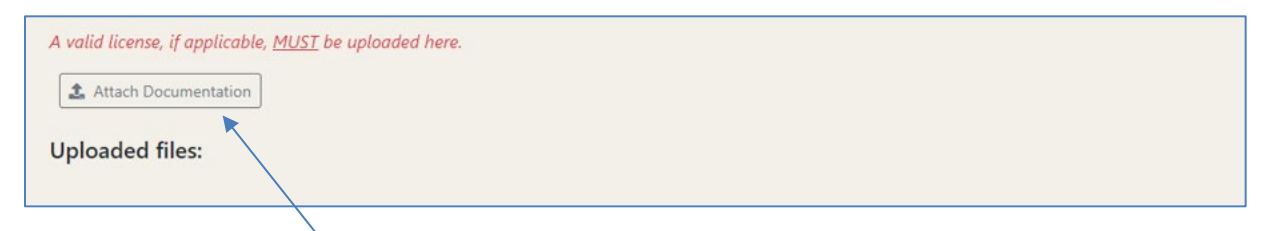

Click on the **Attach Documentation** button to open the **Upload Documentation** window. Attach all official legal documents regarding the occurrence of a Yes answer, including any reinstatements.

| opioad Documentation       | × |
|----------------------------|---|
| Choose File No file chosen |   |
|                            |   |
|                            |   |
| Close Upload               |   |

Click on the **Choose File** button to begin the upload. Your computer's file exploration tool will open.

| 🜍 Open                                                                     |                      |        |            | ×         |
|----------------------------------------------------------------------------|----------------------|--------|------------|-----------|
| $\leftarrow$ $\rightarrow$ $\cdot$ $\uparrow$ ] $\blacktriangleright$ This | s PC > Desktop > PES | ∨ ७    | Search PES |           |
| Organize • New folde                                                       | r                    |        | 83         | • 🔳 🕐     |
| SThis PC                                                                   | Name                 |        | Status     | Date mo ' |
| 3D Objects                                                                 | Enrollment_Entities  |        | $\odot$    | 5/5/202   |
| Desktop                                                                    | Enrollment_Entities  |        | $\odot$    | 5/5/202'  |
| Documents                                                                  | PES_Fac_FFS          |        | $\odot$    | 4/21/202  |
| Downloads                                                                  | PES_Fac_FFS          |        | $\odot$    | 4/21/202  |
| Music                                                                      | PES_Fac_MCO          |        | $\odot$    | 4/21/202  |
| a) Music                                                                   | PES_Fac_MCO          |        | $\odot$    | 4/21/202  |
| Pictures                                                                   | PES_Ind_FFS          |        | $\odot$    | 4/21/202  |
| 💥 Videos                                                                   | PES_Ind_FFS          |        | $\odot$    | 4/21/202  |
| 🤩 OSDisk (C:)                                                              | PES_Ind_MCO          |        | 2          | 5/10/202  |
| 👡 SheehanR (\\labr                                                         | PES_Ind_MCO          |        | $\odot$    | 5/3/2021  |
| 🥁 Genpublic\$ (\\lat                                                       | PES_Ind_MCO-tb edits |        | $\odot$    | 5/10/202  |
| 🛶 Shared A\lahrfsr 🗡                                                       | <                    |        |            | >         |
| File nar                                                                   | me: PES_Ind_MCO      | ~ Cust | om Files   | ~         |
|                                                                            |                      |        | Open       | Cancel    |
|                                                                            |                      |        |            |           |

Find the file you want and select it, then click on the **Open** button. The file name you selected is now displayed in the Upload Documentation window.

| Upload Documentation X      |                                                                                                |
|-----------------------------|------------------------------------------------------------------------------------------------|
| Choose File PES_Fac_MCO.pdf | Type a description of the document into the text box.                                          |
|                             | Use box re-size function to expand or reduce the size of the text box to fit your requirement. |
| Close                       | Then click on the <b>Upload</b> button.                                                        |

#### 8.3.2 Uploaded Files

After you have uploaded files, they are displayed in a manner similar to that shown below:

| Uploaded files: |             |            |        | Use the <b>Delete</b>  |
|-----------------|-------------|------------|--------|------------------------|
| File Name       | Description | Added      |        | <br>function to remove |
| test 2.docx     | N/A         | 07/07/2021 | Telete | any uploaded life.     |
|                 |             |            |        |                        |

If you misplace the file, you are enabled to click on the file name to download it to your computer.

| Delete File? ×                                                            |  |
|---------------------------------------------------------------------------|--|
| Are you sure you want to delete this file? (this action cannot be undone) |  |
| Cancel                                                                    |  |

Click on the **Confirm** button to delete the file. The file will be immediately removed, and the following message displayed:

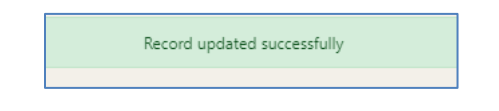

# 8.4 Yes (Form Completed by Individual Other Than Enrolling Provider?)

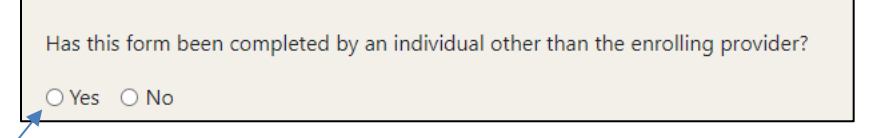

Click on the **Yes** radio button if a person other than the enrolling individual Provider is the one filling out the online Provider Enrollment form. The page expands to reveal the following questions:

| Complete the section below for the individual co | mpleting this form:                                                                  |
|--------------------------------------------------|--------------------------------------------------------------------------------------|
| Full Name: *                                     |                                                                                      |
| Maiden/Other Name:                               |                                                                                      |
| SSN: *                                           |                                                                                      |
| Date of Birth: *                                 |                                                                                      |
| Person completing this form is: *                | $^{\circ}$ Staff $^{\circ}$ Third Party/Independent Agent $^{\circ}$ Other (Specify) |
|                                                  |                                                                                      |
| Phone Number: *                                  | ###_###_###                                                                          |
| Email Address: *                                 |                                                                                      |

Enter Full Name, Maiden/Other Name, SSN, and Date of Birth. Click on a radio button to specify whether the person entering the form is Staff, Third Party/Independent Agent, or Other (Specify). If Other (Specify) is selected, then the text box is activated, and you can type in the specific function of the person entering the data. Enter the Phone Number and the Email address of the person filling out the online form.

This completes the **Ownership Disclosure** section pertaining to "Yes" answers.

| This section is now complete. Click the "Next" button to proceed to the next section. |   |
|---------------------------------------------------------------------------------------|---|
|                                                                                       |   |
| G Previous Next €                                                                     | J |

Click on the Save Progress button.

## 9.0 Ownership Disclosure – "No" Answers

| Start 🗸 | Taxonomy 🗸 | Practice<br>Address 🗸                                                            | Other<br>Addresses 🗸                                                                   | Mailing<br>Address 🗸                       | Ownership<br>Disclosure                                                           | Ownership<br>Attestation                       | Other<br>Programs                              | Participation<br>Agreement | Review &<br>Submit |
|---------|------------|----------------------------------------------------------------------------------|----------------------------------------------------------------------------------------|--------------------------------------------|-----------------------------------------------------------------------------------|------------------------------------------------|------------------------------------------------|----------------------------|--------------------|
|         | Nan        | ne:                                                                              | Provider ID:<br>Provider NPI:                                                          |                                            | Provider Type:<br>20 - PHYSICIAN (IND & GP)<br>Provider Specialty:<br>16 - OB/GYN | Sub-Speci<br>None<br>Current St<br>Information | alties:<br>atus:<br>n Gathering Started and sa | aved for later             |                    |
|         |            | Disclosure of Own<br>Does the enrolling i<br>currently enrolled in<br>O Yes O No | <b>ership for Individuals</b><br>individual have any direc<br>n Federal/State funded h | t, indirect, or contr<br>ealthcare program | rolling ownership interest of<br>(s)?                                             | 5% or more in any o                            | ther healthcare entiti                         | es/businesses              |                    |

In the **Ownership Disclosure** section of the application, use the radio buttons to answer Yes or No to the questions. Depending on your responses, the application will expand to display further questions.

#### 9.1 No (5% or More Ownership Interest)

Click the **No** radio button if the enrolling individual has no direct, indirect, or controlling ownership interest of 5% or more in any other healthcare entities/businesses currently enrolled in Federal/State funded healthcare program(s). The enrollment application responds by expanding to display more of the Ownership Disclosure form, starting with the relatives with an ownership interest question, as shown below:

```
Disclosure of Ownership for Individuals
Does the enrolling individual have any direct, indirect, or controlling ownership interest of 5% or more in any other healthcare entities/businesses
currently enrolled in Federal/State funded healthcare program(s)?
○ Yes ● No
Is the enrolling individual related to any person(s) with an ownership or controlling interest of 5% or greater in any of the entities/businesses listed
above?
○ Yes ● No
```

## 9.2 No (Relatives with Ownership Interest)

Is the enrolling individual related to any person(s) with an ownership or controlling interest of 5% or greater in any of the entities/businesses listed above?

○ Yes ○ No

Click on the **No** radio button if the enrolling individual Provider is not related to a person or persons with significant ownership interest in the entities/businesses. The screen expands to reveal the next ownership question (see below).

## 9.3 Enrolling Individual Questionnaire

See 8.3, above.

# 9.4 No (Form Completed by Individual Other Than Enrolling Provider?)

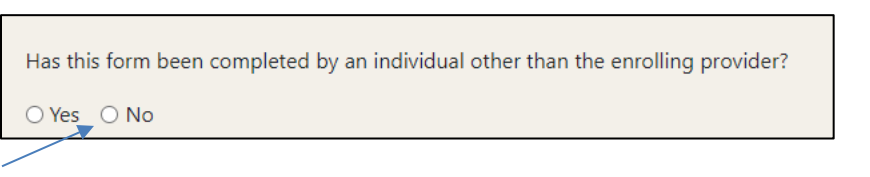

Click on the **No** radio button if a person other than the enrolling individual Provider is the one filling out the online Provider Enrollment form. Click on the **Save Progress** button.

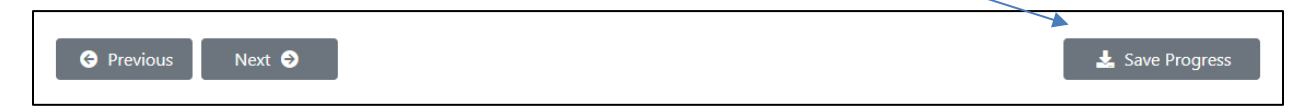

## **10.0 Ownership Attestation**

The Attestation of Ownership page certifies that the information that has been entered is true, correct, and complete.

| WITH | IY SIGNATURE BELOW, I ATTEST.                                                                               |
|------|----------------------------------------------------------------------------------------------------|
|      |                                                                                                    |
| 1.   | HAT   HAVE DISCLOSED ALL NECESSARY INFORMATION;                                                             |
| 2.   | 44T I AM THE INDIVIDUAL IDENTIFIED IN SECTION I AND, AS SUCH, HAVE THE AUTHORITY TO ENTER INTO A PROVIDER   |
| AGRE | ient with the Louisiana Medicaid Program;                                                                   |
| 3.   | HAT I HAVE REVIEWED THE INFORMATION ON THIS INDIVIDUAL DISCLOSURE FORM AND ATTEST THAT IT IS TRUE, ARCURATE |
| AND  | MPLETE;                                                                                                    |
| 4.   | HAT I UNDERSTAND THAT KNOWINGLY AND WILLFULLY FAILING TO FULLY AND ACCURATELY DISCLORE THE INFORMATION      |
| REQU | ted may result in the denial of any request to participate in Louisiana's Medicard Program, or where the    |
| NDIN | ual already participates, a termination of the provider agreement or compact with LDH or the Secretary.     |

Use the scroll tool to read the entire attestation statement.

Once you have read and understood the attestation statement, click on the **I Agree** check box so that a check mark is inserted:

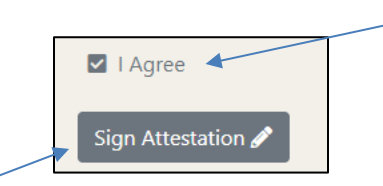

Then click on the Sign Attestation button.

Click on the Save Progress button at the bottom of the screen.

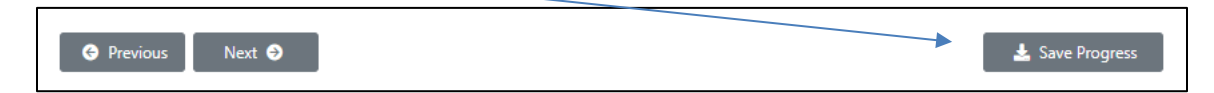

### **11.0** License Information and Other Programs

The License Information and Other Programs section gathers License Information and data concerning other Federal/State-Funded Healthcare Programs.

| License Information                                                                                  |                                                                                                    |
|----------------------------------------------------------------------------------------------------|----------------------------------------------------------------------------------------------------|
| A valid license, if applicable, <u>MUST</u> be up     The license information entered below <u>M</u> | looded in the "Attach Documentation" box located under "Enrolling Individual Questionnaire" (Ownership Disclosure Tab)<br><u>UST</u> match exactly as it appears on the issued license |
| Failure to upload a valid license or enter                                                           | ing incorrect license information will cause a suspension, delaying the enrollment process.                                                                                            |
| Please enter the license information rec                                                             | uested below (required):                                                                                                    |
| Name on License: *                                                                                   |                                                                                                    |
| License Number: *                                                                                    | l                                                                                                    |
| License State: *                                                                                     |                                                                                                    |
| Other Federal/State-Funded Healthc                                                                   | re Programs (e.g. Medicare, other State Medicaid)                                                                                                    |
| Is the Social Security Number(s) listed c                                                            | urrently enrolled in any other Federal/State funded healthcare programs?                                                                                                    |
| 🔿 Yes 🔹 No                                                                                           |                                                                                                    |
| Click the "Next" button below to procee                                                              | d.                                                                                                    |
| Previous Next ()                                                                                     | & Save Progress                                                                                                    |

Enter the Name on the License and the License Number into the text boxes. Click on the down arrow to open the drop-down box to select the state from which the license was issued (see below).

| LA  AL AL AK AZ AR CA CO CT DC DE FL GA HI ID IL IN                                    |    |   |   |
|----------------------------------------------------------------------------------------|----|---|---|
| AL<br>AK<br>AZ<br>AR<br>CA<br>CC<br>DC<br>DE<br>FL<br>GA<br>HI<br>ID<br>IL<br>IN       | LA | ~ |   |
| AL<br>AK<br>AZ<br>CA<br>CO<br>CT<br>DC<br>FL<br>GA<br>HI<br>ID<br>II<br>II             |    |   |   |
| AK<br>AZ<br>AR<br>CA<br>CC<br>CC<br>CT<br>DC<br>DE<br>FL<br>GA<br>HI<br>ID<br>II<br>II | AL | - |   |
| AZ .<br>AR CA CO CT DC DE FL GA HI ID IIL IN                                           | AK |   |   |
| AR<br>CA<br>CO<br>CT<br>DC<br>DC<br>FL<br>GA<br>HI<br>ID<br>IL<br>IN                   | AZ |   |   |
| CA<br>CO<br>CT<br>DC<br>DE<br>FL<br>GA<br>HI<br>ID<br>IL<br>IN                         | AR |   |   |
| CO<br>CT<br>DC<br>DE<br>FL<br>GA<br>HI<br>ID<br>IL<br>IN                               | CA |   |   |
| CT DC<br>DE<br>FL<br>GA<br>HI<br>ID<br>IL<br>IN                                        | co |   |   |
| DC<br>DE<br>FL<br>GA<br>HI<br>ID<br>IL<br>IN                                           | CT |   |   |
| DE<br>FL<br>GA<br>HI<br>ID<br>IL<br>IN                                                 | DC |   |   |
| FL<br>GA<br>HI<br>ID<br>IL<br>IN                                                       | DE |   |   |
| GA<br>HI<br>ID<br>IL<br>IN                                                             | FL |   |   |
| HI<br>ID<br>IL<br>IN                                                                   | GA |   | L |
| ID<br>IL<br>IN                                                                         | HI |   | L |
| IL<br>IN                                                                               | ID |   |   |
| IN                                                                                     | IL |   |   |
|                                                                                        | IN |   |   |
| IA                                                                                     | IA |   |   |
| KS                                                                                     | KS |   |   |
| KY                                                                                     | KY |   |   |
| LA                                                                                     | LA | ▼ |   |

## **11.1 Enrolled in Other Programs**

| Other Fed    | eral/State-Funded Healtho  | care Programs (e.g. N   | Aedicare, other State   | Medicaid)               |                             |
|--------------|----------------------------|-------------------------|-------------------------|-------------------------|-----------------------------|
| Is the Socia | I Security Number and/or T | 「ax ID number(s) listed | currently enrolled in a | any other Federal/State | funded healthcare programs? |
| ○ Yes _○     | No                         |                         |                         |                         |                             |
|              |                            |                         |                         |                         |                             |

Click on the **Yes** radio button if the enrolling Provider is currently enrolled in Federal or State programs other than Louisiana Medicaid.

The screen expands to reveal the Add Plan tool, as shown below:

| Please complete the following: (click Add New Row, or use the edit and dele |                              | nd delete buttons | to correct a |       |           |
|-----------------------------------------------------------------------------|------------------------------|-------------------|--------------|-------|-----------|
| Plan Name                                                                   | Doing Business As (DBA) Name | ;                 | SSN          | State | ID Number |
| + Add New Row                                                               |                              |                   |              |       |           |

Click on the +Add New Row button to open the Add Plan window, as shown below:

| Enter the Plan                                                                                                    | Add Plan ×   | Use the State                                                                                                    |
|----------------------------------------------------------------------------------------------------|--------------|----------------------------------------------------------------------------------------------------|
| Name, the DBA<br>Name of the<br>enrolled<br>Provider, the<br>SSN, and the<br>ID Number of<br>the Provider in<br>the other plan. | Plan Name: * | drop-down box<br>to select the<br>state in which<br>the plan being<br>reported is<br>located, then<br>click on the<br><b>Save</b> button. |
|                                                                                                    | Cancel Save  |                                                                                                    |

Once you have entered and saved the Other Plan data, it is displayed in a manner similar to that shown below:

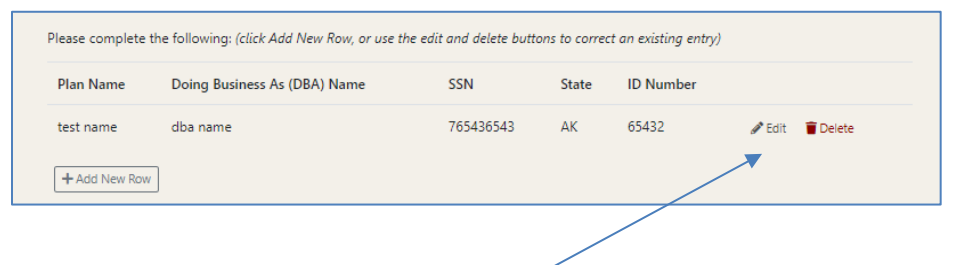

#### 11.1.1 Edit

If you need to edit this information, click **Edit** function to re-open the Edit Site window, shown with the existing data, which can be corrected and saved as needed.

| Edit Plan    |           | ×      |
|--------------|-----------|--------|
| Plan Name: * | Medicare  |        |
| DBA Name:    | Satellite |        |
| SSN: *       | 33333333  |        |
| State: *     | LA 🗸      |        |
| ID Number: * | 333333333 |        |
|              |           | Cancel |

#### 11.1.2 Delete

If you need to delete an item, click the **Delete** function to open the **Confirm Other Program Delete** window.

| Confirm Other Program Delete ×                                               |
|------------------------------------------------------------------------------|
| Are you sure you want to delete this program? (this action cannot be undone) |
| Cancel                                                                       |

Click on the **Confirm** button to delete the data in the row. The row will be immediately removed.

Continue Adding, Editing, and Deleting other programs as needed.

## 11.2 Not Enrolled in Other Programs

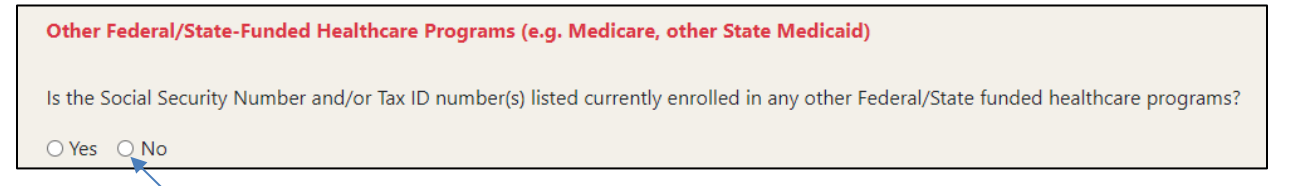

Click on the **No** radio button if the enrolling Provider is not currently enrolled in Federal or State programs other than Louisiana Medicaid.

Then click on the **Save Progress** button.

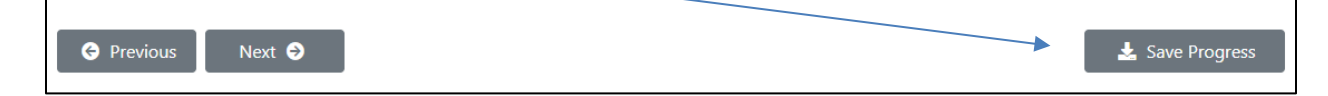

## **12.0 Participation Agreement**

The Participation Agreement is a legally binding certification of agreement to participate in Louisiana Medicaid and to adhere to requirements specified in the agreement.

Use the scroll bar to view and read the entire agreement.

| THE UNDERSIGNED, CERTIFY AND AGREE TO THE FOLLO   | VING:                                                    |      |  |
|---------------------------------------------------|----------------------------------------------------------|------|--|
| NROLLMENT IN LOUISIANA MEDICAID                   |                                                          |      |  |
| I have read the contents of this Louisiana Mi     | dical Assistance Program Portal Application and the      |      |  |
| IFORMATION SUPPLIED HEREIN IS TRUE, CORRECT AND C | OMPLETE;                                                 |      |  |
| UNDERSTAND THAT IT IS MY RESPONSIBILITY TO EP     | SURE THAT ALL INFORMATION IS KEPT UP TO DATE ON THE LOU! | IANA |  |
| edicaid Provider File;                            |                                                          |      |  |
| • I MUST SEND A NOTICE TO THE LDH PROVIDER ENR    | ollment section for any changes such as address, etc. Fa |      |  |
| D DO SO MAY NEGATIVELY AFFECT ATTEMPTS TO REVALID | ATE THE INFORMATION AND RESULT IN ACCOUNT CLOSURE.       |      |  |
| FTER YOUR REVIEW OF THIS INFORMATION, PL          | ASE INDICATE YOUR AGREEMENT BELOW.                       |      |  |

Click on the Sign Participation Agreement button. The screen expands to display the Electronic Signature statement and the I Agree check box, as shown below:

| ELECTRONIC SIGNATURE<br>BY INDICATING "I AGREE" BELOW, I AM SIGNING THIS AGREEMENT ELECTRONICALLY AND UNDERSTAND THAT THIS ELECTRONIC<br>SIGNATURE IS THE LEGAL EQUIVALENT OF MY MANUAL SIGNATURE ON THIS AGREEMENT. I CONSENT TO BE LEGALLY BOUND BY THIS<br>AGREEMENT'S TERMS AND CONDITIONS. I AGREE THAT NO CERTIFICATION AUTHORITY, OR OTHER THIRD-PARTY VERIFICATION, IS<br>NECESSARY TO VALIDATE THIS ELECTRONIC SIGNATURE AND THAT THE LACK OF SUCH CERTIFICATION OR THIRD-PARTY VERIFICATION<br>WILL NOT IN ANY WAY AFFECT THE ENFORCEABILITY OF THIS ELECTRONIC SIGNATURE, OR ANY RESULTING CONTRACT BETWEEN<br>MYSELF AND THE LOUISIANA DEPARTMENT OF HEALTH. I REPRESENT THAT I AM THE PROVIDER APPLICANT, OR THAT I AM<br>AUTHORIZED TO ENTER INTO THIS AGREEMENT ON BEHALF OF THE PROVIDER APPLICANT. I AGREE THAT THE TERMS OF THE<br>AGREEMENT ARE EQUALLY BINDING WHETHER THE PROVIDER SIGNS THE AGREEMENT OR AN AUTHORIZED SIGNER ENTERS INTO THE | Use the scroll<br>bar to view<br>and read the<br>entire<br>signature<br>statement,<br>then click on<br>the <b>I Agree</b><br>check box. |
|----------------------------------------------------------------------------------------------------|----------------------------------------------------------------------------------------------------|
| ■ lAgree                                                                                                    | CHECK DOX.                                                                                                    |

An email similar to the one shown below will be sent to the email address on file:

| Test Email 229794 : Louisiana Medicaid Provider Enrollment Electronic Signature for provider nnnnnn Accepted                                 | nail 229794 : Louisiana Medicaid Provider Enrollment Electronic Signature for provider nnnnnn Accepted |   |
|----------------------------------------------------------------------------------------------------|----------------------------------------------------------------------------------------------------|---|
| DoNotReply@gainwelltechnologies.com<br>To Foree, Robert (S&L HHS); Chapman, Karen (S&L HHS)                                                  | 5                                                                                                    | R |
| We have accepted your electronic signature for the Provider Participation Agreement with the Louisiana Medicaid Program for provider nnnnnn. |                                                                                                    |   |
| Please retain this email message for your records. Please continue the enrollment process and submit your application.                       |                                                                                                    |   |
| Please contact the Louisiana Medicaid Provider Enrollment Call Center at 1-833-641-2140 should you have questions or need assistance.        |                                                                                                    |   |
| Please do not reply to this message as it was sent from an unattended mailbox.                                                               |                                                                                                    |   |
| Louisiana Medicaid                                                                                                    |                                                                                                    |   |

The screen expands to reveal the Verification Code function, as shown below:

| Click the "Re<br>address can | equest Verification Cod<br>only be changed by th | e" button below to have a verification code se<br>e Admin user at LAMedicaid.com. | nt to the email address we have on file for | you. If this email address is not correct, the Email |
|------------------------------|--------------------------------------------------|-----------------------------------------------------------------------------------|---------------------------------------------|------------------------------------------------------|
| Email:                       | tom@cat.com                                      | Request Verification Code 💿                                                       |                                             |                                                      |
| Code:                        |                                                  |                                                                                   | Submit Code 刘                               |                                                      |
| If you did no                | ot receive the verification                      | on code, check your email spam folder or if ver                                   | rification code has expired, please request | new code by clicking the Request New Code button :   |
| Reques                       | st New Code   실                                  |                                                                                   |                                             |                                                      |
|                              |                                                  | /                                                                                 |                                             |                                                      |

Click on the **Request Verification Code** button. The "Verification code sent" window opens, as shown below.

| Verification code sent                                         | Х |
|----------------------------------------------------------------|---|
| The verification code has been sent to the email address shown |   |
| Close                                                          | e |

Click on the **Close** button and check your email for the code.

| Code: | Submit Code 封 |
|-------|---------------|
|       |               |

Type the code sent to the email address on file (sample email shown below) and click on the **Submit Code** button.

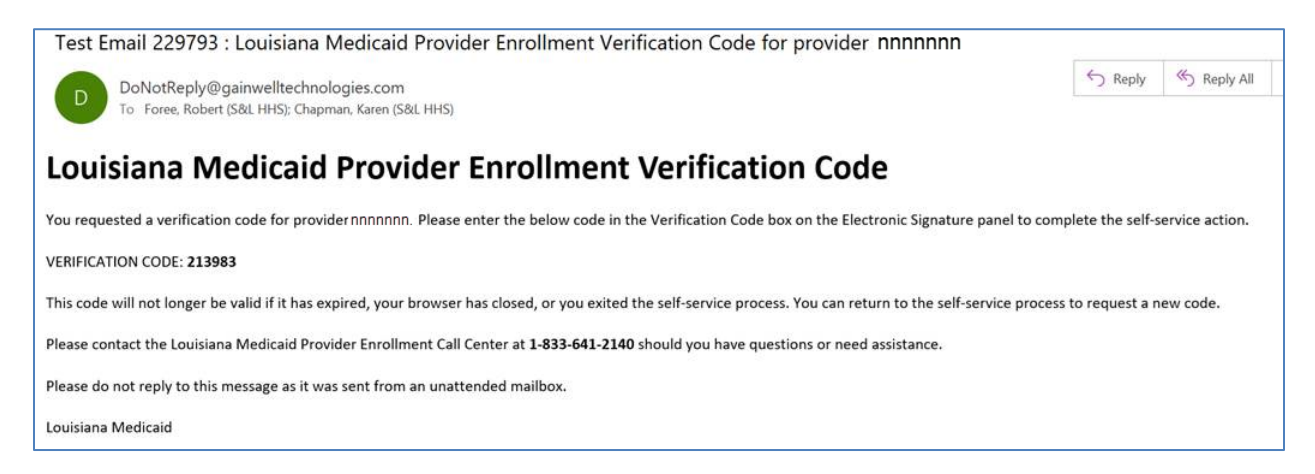

If you do not receive your code within five minutes, carefully check the various folders of your email account to see if the code is in one of them. If you can't find the code, verify that your email address is correct and then click on the **Request New Code** button. If the email address is incorrect, use the account management tool to correct it (see

https://www.lamedicaid.com/Provweb1/Forms/UserGuides/LAMedicaid\_Provider\_Login\_Admin\_ Manage\_Users.pdf).

| If you did not receive the verification cede, check your email spam folder or verify the email address shown above. If you need to request a new verification code, click t |
|----------------------------------------------------------------------------------------------------|
| Request New Code button:                                                                                                    |
| Request New Code 🤷                                                                                                    |

After you enter the code sent to you, click on the **Save Progress** button at the bottom of the screen.

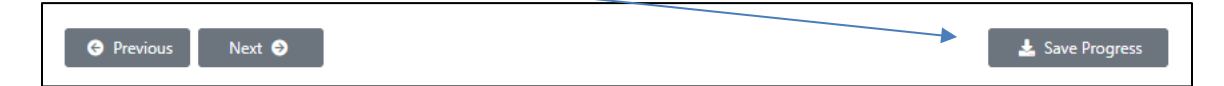

## 13.0 Review & Submit

| Review and Submit                                                                                                    |       |
|----------------------------------------------------------------------------------------------------|-------|
| Review the checklist below to ensure you have completed all sections of this application. If corrections are needed please visit the application to revise. Once all items are complete, click the Submit button. | pages |
| Taxonomy/Taxonomies                                                                                                    |       |
| Practice addresses                                                                                                    |       |
| SSN and mailing address                                                                                                    |       |
| Disclosure of ownership information with attestation                                                                                                    |       |
| Participation Agreement                                                                                                    |       |
| Note: Once the submit button is clicked, your application will be submitted and no further changes can be made!                                                                                                   |       |
| Submit Application 🔶                                                                                                    |       |
| G Previous Next O                                                                                                    |       |

Click on the **Submit Application** button. Once you click the Submit Application button, the information is locked for review and can only be viewed.

Note: If you are not able to click the **Submit Application** (i.e., the button is not activated), it means that a portion or portions of the online form are incomplete. Use the navigation tabs to identify the section or sections that need further attention. If any tabs do not have a check mark, they are incomplete. Use the **Previous** and **Next** buttons to navigate to a page that needs work.

After selecting the **Submit Application** button, the system responds with the Confirm Submission window:

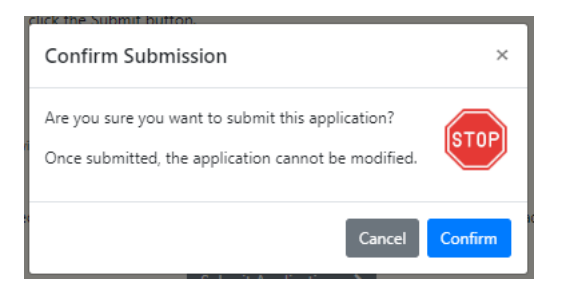

## **13.1 Submission Results**

Your submission may result in any of the following:

| Your submission has been received                                     |
|-----------------------------------------------------------------------|
|                                                                       |
| Screening is in process                                               |
|                                                                       |
| Your enrollment with the State is complete                            |
|                                                                       |
| Your enrollment with the State is denied and a letter is being mailed |

You will receive an email (similar to that shown below) that contains a link to check the status of your submission. Using the link, check back after 24-48 hours to review your submission status.

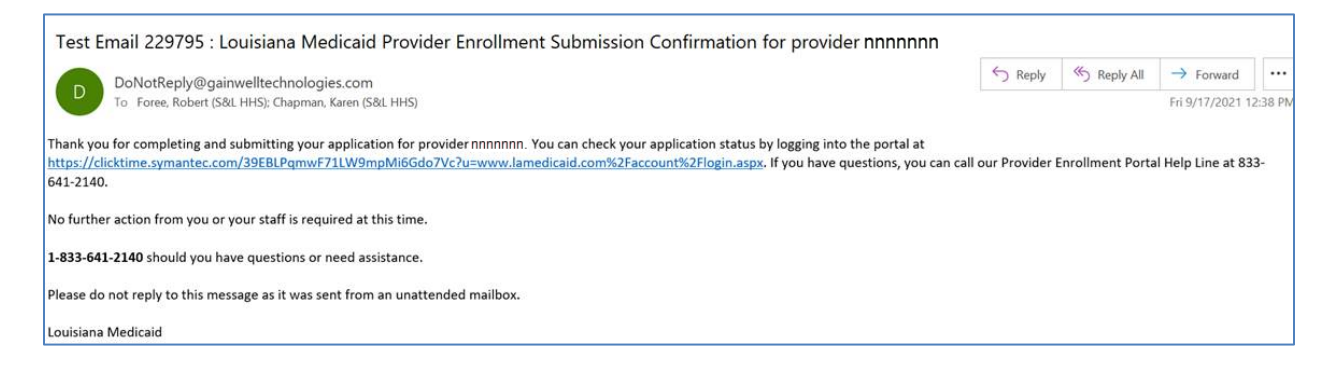

## 14.0 Louisiana Medicaid Provider Enrollment Portal Help Desk

The Louisiana Medicaid Provider Enrollment Portal Help Desk is available to assist you Monday – Friday 8 a.m. to 5 p.m. CST. The toll-free number is 833-641-2140.